# Průvodce rychlým startem DC125

# Důležité

\* Svoji záruku aktivujte na www.lumens.com.tw/reg

\* Pro stažení nejnovější verze vícejazyčného návodu k použití a průvodce rychlým startem navštivte naši webovou stránku www.lumens.com.tw/qoto.htm.

## **1. Instalace a připojení**

\* Doplňky k produktu viz Návod k použití DC125.

#### Připojení k počítači

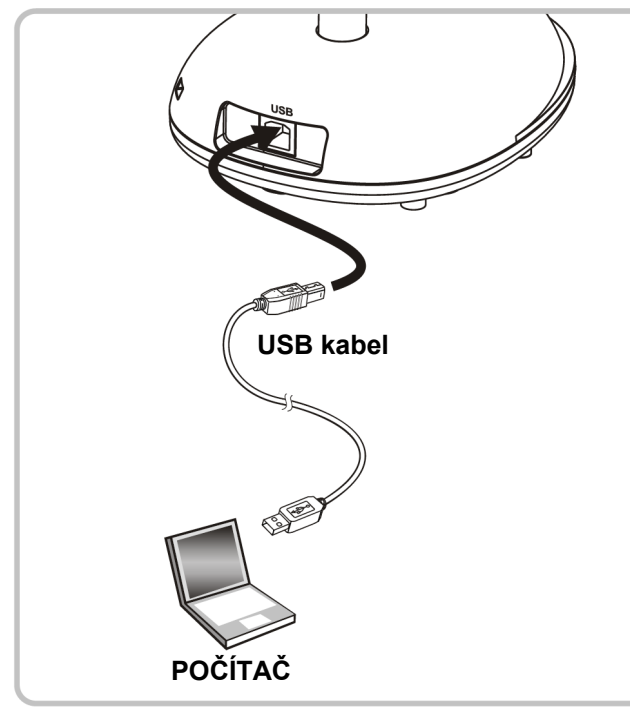

Připojte se k interaktivní tabuli (IWB)

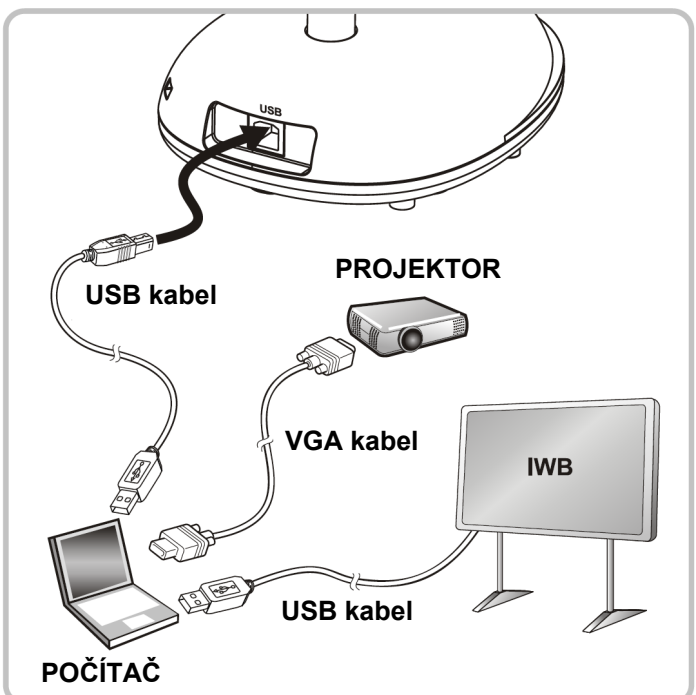

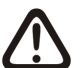

Zatímco je USB připojený, je počítač zapnutý.

### 2. Začínáme

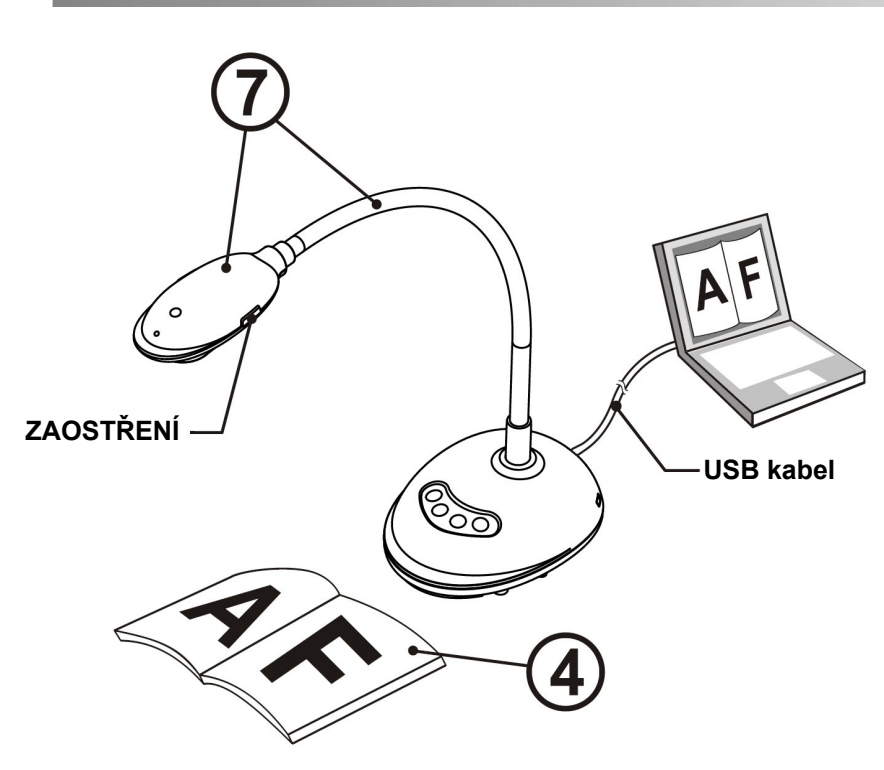

- Při instalaci Ladibug<sup>™</sup> postupujte podle strany 3. Pokyny k instalaci (1)softwaru Ladibug™ Image.
- (2)Pro spuštění Ladibug™ dvakrát klikněte na ikonu [Ladibug] ().
- 3 Pro výběr funkcí z menu přejeďte myší přes ikonu [Ladibug]
- Umístěte dokument nebo objekt, který má být zobrazen, pod kameru.  $(\mathbf{4})$
- Pro zobrazení stránky nastavení Frekvence NAPÁJENÍ klikněte na (5) [PREVIEW] ( a potom postupujte podle pokynů na obrazovce. Po dokončení nastavení bude živé video k dispozici. (\*Toto nastavení je nutné pouze při prvním použití.)
- Klikněte na [AUTO TUNE] 📾 a optimalizujte obraz. Jste připravení k (6) učení nebo prezentaci!
- Labutí krk umístěte dle potřeby a stiskněte tlačítko [FOCUS]. (7)\* Při každém pohybu hlavou kamery stiskněte pro opětovné zaostření objektivu tlačítko [FOCUS].

\* Více operací viz návod k použití DC125.

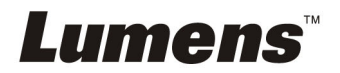

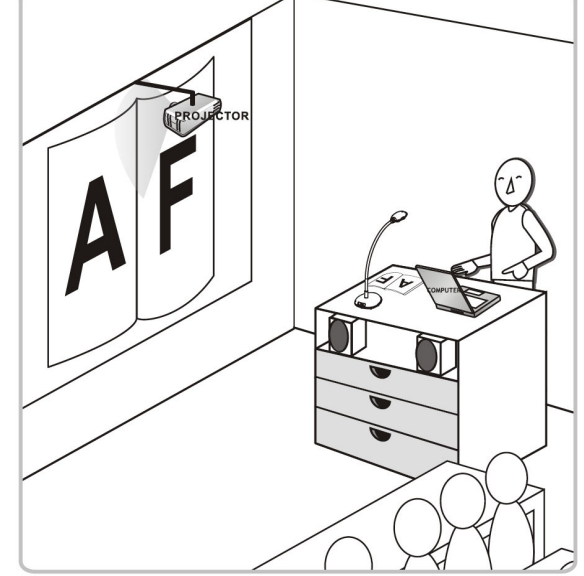

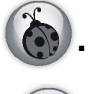

### 3. Pokyny k instalaci softwaru Ladibug™ Image

#### ▼ Systémové požadavky

| Windows XP                                     | Windows Vista/Windows 7                                    | MAC OS X 10.4/10.5/10.6/10.7                               |
|------------------------------------------------|------------------------------------------------------------|------------------------------------------------------------|
| • Min. CPU: P4 2.8 GHz                         | • Min. CPU: P4 2.8 GHz                                     | Min. CPU: PowerPC G4 866 MHz or Intel Pentium <sup>®</sup> |
| <ul> <li>Min. paměť: 512 MB</li> </ul>         | • Min. paměť: 1 GB (32 bit)/2 GB (64 bit)                  | 1.83 GHz Intel Core 2 Duo                                  |
| <ul> <li>Kompatibilní Direct X9</li> </ul>     | <ul> <li>Kompatibilní Direct X9</li> </ul>                 | <ul> <li>Min. paměť: 512 MB</li> </ul>                     |
| <ul> <li>Min. rozlišení: 1024 x 768</li> </ul> | <ul> <li>Min. rozlišení: 1024 x 768</li> </ul>             | <ul> <li>Min. rozlišení: 1024 x 768</li> </ul>             |
| <ul> <li>Min. velikost disku 100 MB</li> </ul> | Min. velikost disku 100 MB     Monitor s rozlišením 24-bit |                                                            |
| <ul> <li>Windows XP SP2 a vyšší</li> </ul>     |                                                            | <ul> <li>Min. velikost disku 1 GB</li> </ul>               |
|                                                |                                                            | Min Quick Time 7.4.5                                       |

### Velmi důležité

\* Aby byla instalace dokončena úspěšně, ujistěte se, zda jsou všechny z následujících kroků splněny.

### Windows XP/Vista/7

- 1. Po připojení webové stránce Lumens<sup>™</sup> si stáhněte software Ladibug<sup>™</sup>.
- 2. Po rozbalení staženého souboru klikněte na [Setup].
- 3. Přečtěte si pokyny, potom stiskněte [Next].

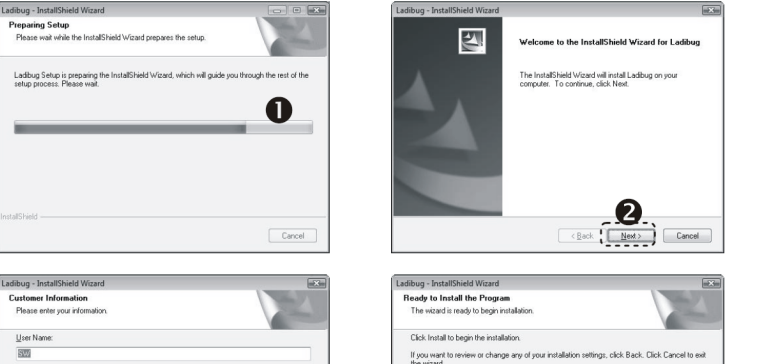

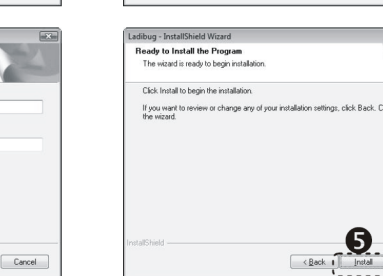

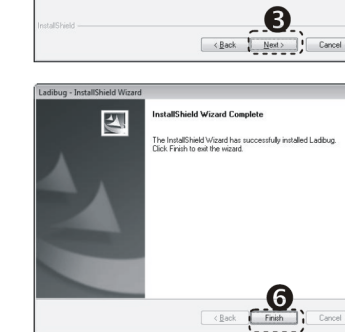

n Location

Change...

Install Ladibug to: C:VProgram Files/Ladibug

4. Pro vytvoření ikony Ladibug™ na pracovní ploše stiskněte [Yes].

4

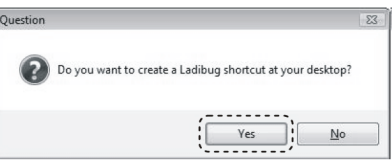

5. Pro restart systému klikněte na tlačítko [Finish].

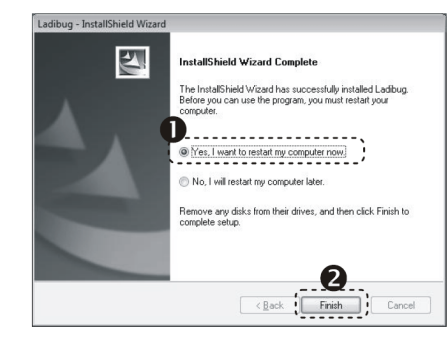

### → MAC

- 1. Po připojení webové stránce Lumens™ si stáhněte software Ladibug™.
- 2. Pro instalaci po rozbalení staženého souboru klikněte na ikony Ladibug™.
- 3. Proces instalace spusťte následujícím způsobem.

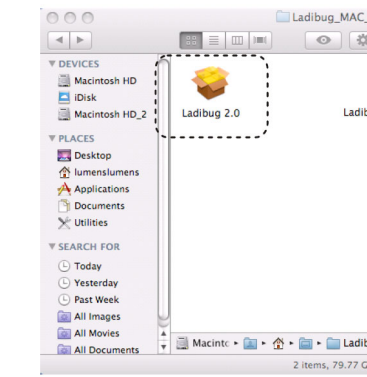

#### 4. Dodržta pokyny a stiskněte [Continue].

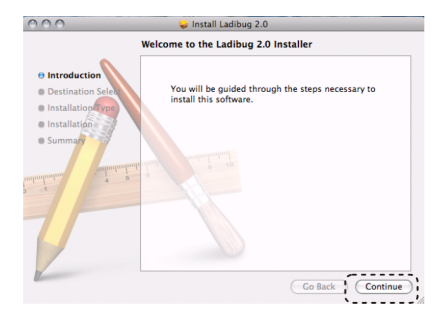

#### 5. Klikněte na [Install].

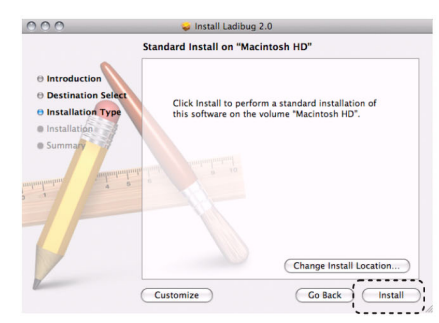

6. Zadejte své uživatelské jméno a heslo, potom klikněte na [OK].

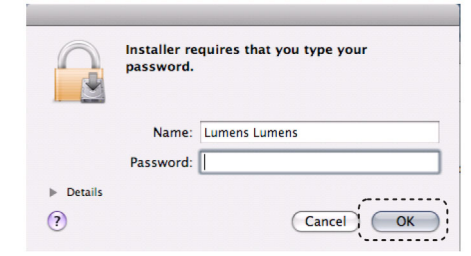

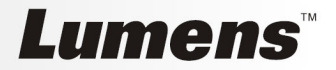

| _2.0.0_Setup            | $\bigcirc$         |             |  |
|-------------------------|--------------------|-------------|--|
| \$ <del>.</del> -       | ٩                  |             |  |
| 4                       |                    |             |  |
|                         |                    |             |  |
| ibug 2.0 Uninstaller    |                    |             |  |
|                         |                    |             |  |
|                         |                    |             |  |
|                         |                    |             |  |
|                         |                    |             |  |
|                         |                    |             |  |
|                         |                    |             |  |
|                         |                    |             |  |
|                         |                    |             |  |
|                         | _                  |             |  |
| ibug_MAC_2.0.0_2011-021 | 0 ► 🚞 Ladibug_MAC_ | 2.0.0_Setup |  |
| GB available            |                    | 11.         |  |

#### 7. Klikněte na [Continue Installation].

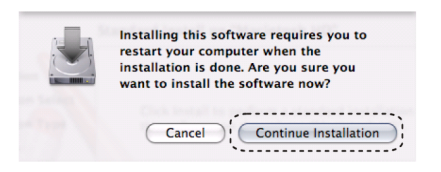

8. Pro dokončení instalace software klikněte na [Restart].

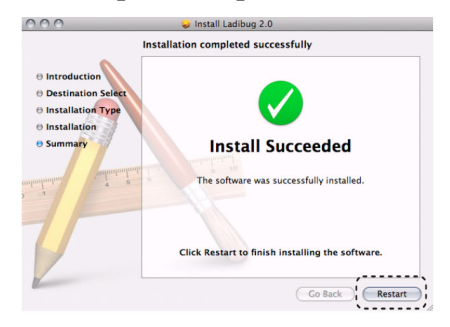